## Manual de uso

Cómo pagar tu seguro desde la página web y app de tu banco

## Vía BCP – Pago de primas

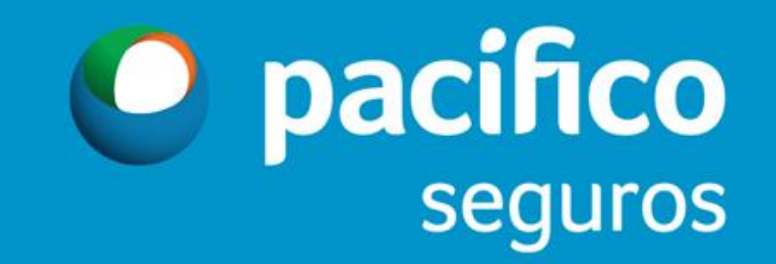

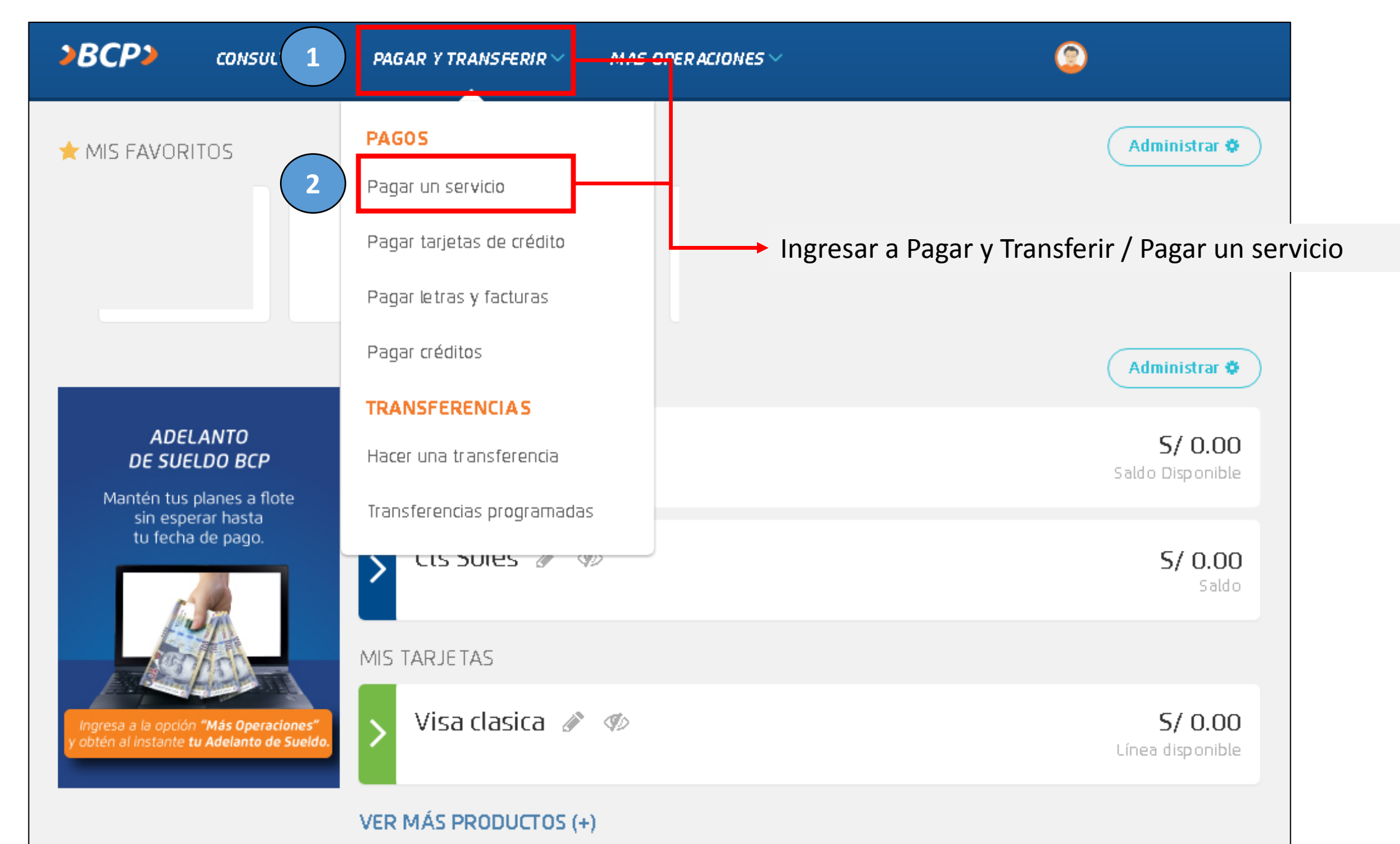

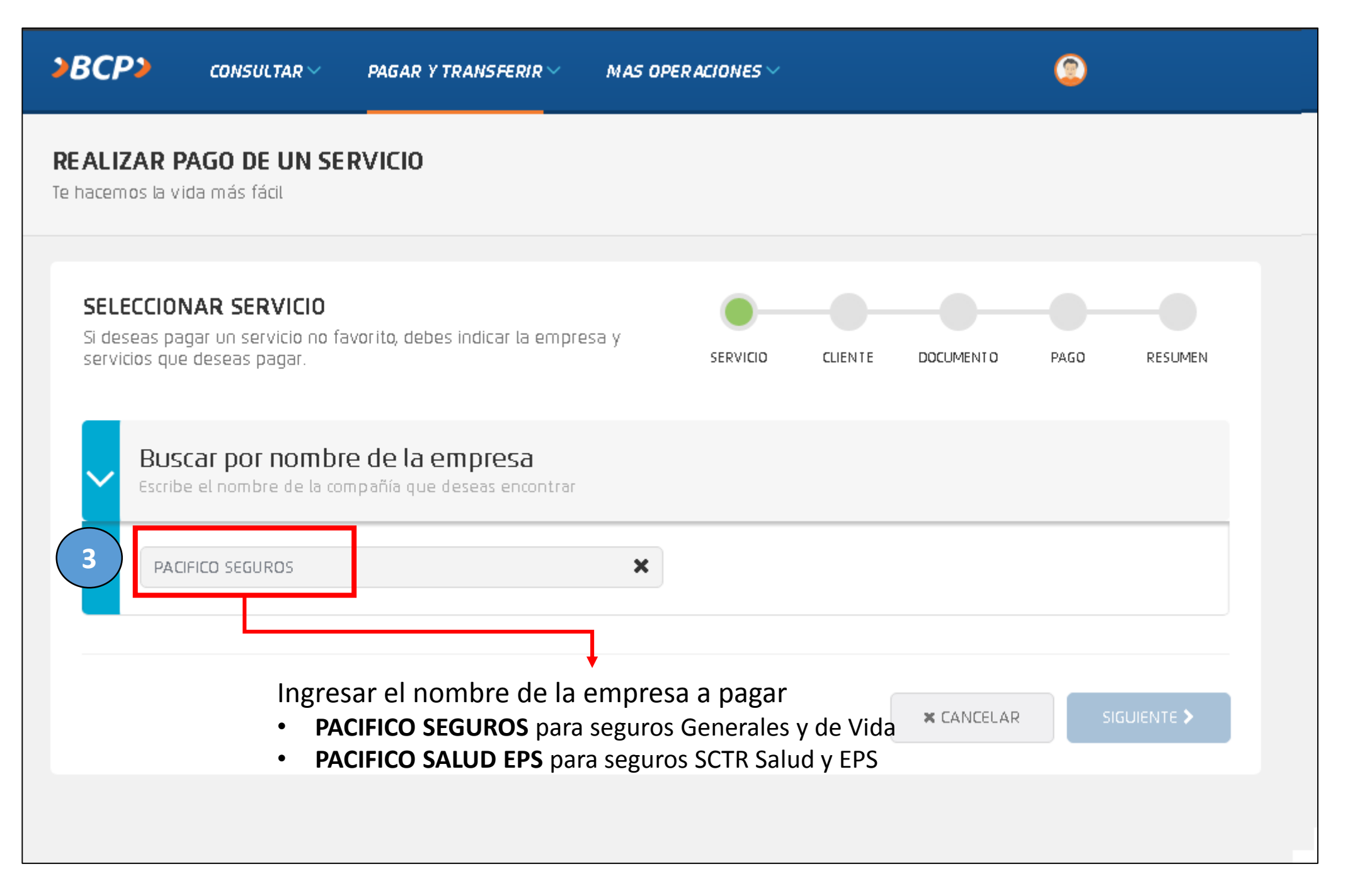

|     | 04 SALUD SOLES                                |                                  |                    |  |  |  |  |  |
|-----|-----------------------------------------------|----------------------------------|--------------------|--|--|--|--|--|
|     | 05 VIDA DOLARES                               |                                  |                    |  |  |  |  |  |
|     | O6 VIDA SOLES                                 |                                  |                    |  |  |  |  |  |
|     | 07 HOGAR-VIAJES-OTROS DOLARES                 |                                  |                    |  |  |  |  |  |
|     | 08 HOGAR-VIAJES-OTROS SOLES                   |                                  |                    |  |  |  |  |  |
|     | 09 ESTUDIANTIL DOLARES                        |                                  |                    |  |  |  |  |  |
|     | 10 ESTUDIANTIL SOLES                          |                                  |                    |  |  |  |  |  |
|     | 11 PRIMER PAGO VIDA DOLARES                   |                                  |                    |  |  |  |  |  |
|     | 12 PRIMER PAGO VIDA SOLES                     |                                  |                    |  |  |  |  |  |
|     | 13 PRIMER PAGO GENERALES DOLARES              |                                  |                    |  |  |  |  |  |
|     | 14 PRIMER PAGO GE <mark>N</mark> ERALES SOLES |                                  |                    |  |  |  |  |  |
|     | 15 PAGOS VARIOS VIDA DOLARES                  |                                  |                    |  |  |  |  |  |
| 4 ) | 16 PAGOS VARIOS VIDA SOLES                    |                                  |                    |  |  |  |  |  |
|     | 17 PAGOS VARIOS GENERALES DOLARES             | Pehe seleccionar el servicio a n | l servicio a nagar |  |  |  |  |  |
|     | 18 PAGOS VARIOS GENERALES SOLES               | v luego dar clic en              | Siguiente          |  |  |  |  |  |
|     | 19 INCLUSION VIDA GRUPO                       |                                  | Sigurence          |  |  |  |  |  |
|     | 20 POSVENTA VIDA DOLARES                      |                                  |                    |  |  |  |  |  |

Los nombres y servicios disponibles para pagos parciales son los siguientes:

| PACIFICO SEGUROS                  |
|-----------------------------------|
| 15 PAGOS VARIOS VIDA DOLARES      |
| 16 PAGOS VARIOS VIDA SOLES        |
| 17 PAGOS VARIOS GENERALES DOLARES |
| 18 PAGOS VARIOS GENERALES SOLES   |
| PACIFICO SALUD EPS                |
| 04 PAGOS VARIOS EPS SOLES         |
| 05 PAGOS VARIOS EPS DOLARES       |
|                                   |

## **Ejemplo:**

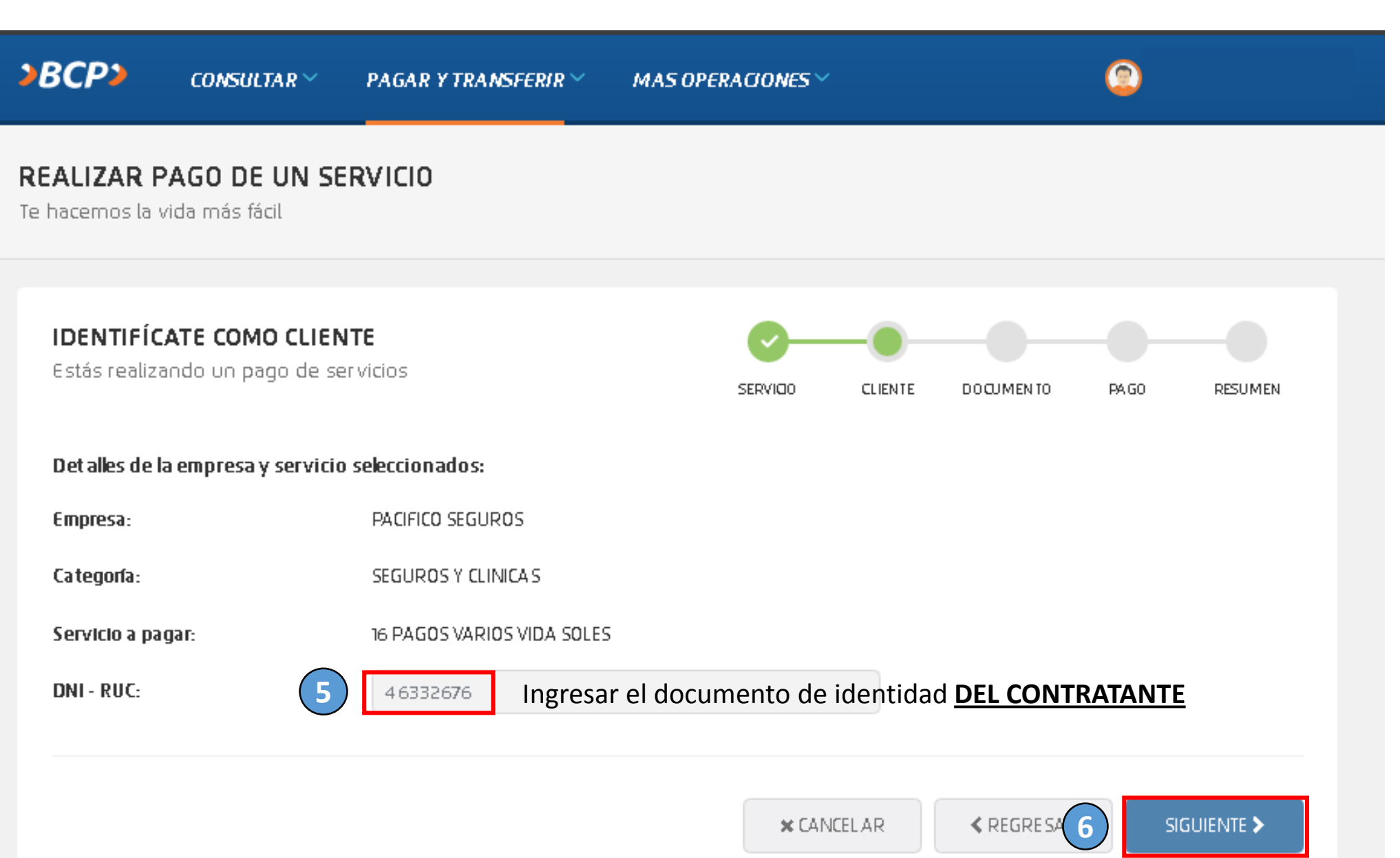

| <b>REALIZAR PAGO DE UN SERVICIO</b><br>Te haœmos la vida más fácil       |                            |          |              |                   |            |          |   |  |  |  |  |
|--------------------------------------------------------------------------|----------------------------|----------|--------------|-------------------|------------|----------|---|--|--|--|--|
| <b>INGRESA EL MONTO A PAGAR</b><br>Estás realizando un pago de servicios |                            | SERVICIO | CLIENTE      | DOQJMENTO         | PAGO       | RESUMEN  |   |  |  |  |  |
| Detalles de la empresa y servicio                                        | seleccionados:             |          |              |                   |            |          |   |  |  |  |  |
| Empresa:                                                                 | PACIFICO SEGUROS           |          |              |                   |            |          |   |  |  |  |  |
| Categoría:                                                               | SEGUROS Y CLINICAS         |          |              |                   |            |          |   |  |  |  |  |
| Servicio a pagar:                                                        | 16 PAGOS VARIOS VIDA SOLES |          |              |                   |            |          |   |  |  |  |  |
| Titular del servicio:                                                    | JUAN EMILIO PEREZ ARAUJO   | Visua    | lizarás el r | ombre del doc     | cumento ir | ngresado |   |  |  |  |  |
| Código de usuario:                                                       | 46332676                   |          |              |                   |            |          |   |  |  |  |  |
| Pagar desde:                                                             | Ahorro Soles n°            |          |              | ~                 |            |          |   |  |  |  |  |
| Ingresa el monto del documento a pagar:                                  |                            |          |              |                   |            |          |   |  |  |  |  |
| Mont o:                                                                  | S/ 100.00                  | 8        |              |                   |            |          |   |  |  |  |  |
| Comisión:                                                                | S/ 0.00                    |          |              |                   |            |          |   |  |  |  |  |
|                                                                          |                            |          |              |                   |            |          |   |  |  |  |  |
|                                                                          |                            | × CAN    | CELAR        | <b>≮</b> REGRESAR | SI         |          | 9 |  |  |  |  |

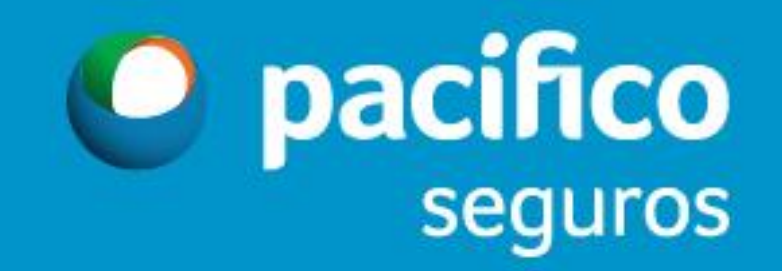